# Manual Windows

## Recuperacion de contraseña

Raul Machicao

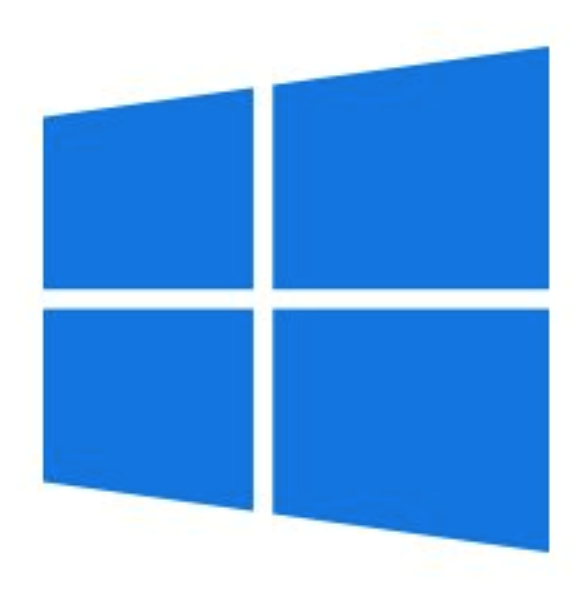

### BIOS

#### Requerimientos

- Dispositivo booteable con imagen ISO oficial
  - Se puede hacer uso de cualquier software para crear una usb booteable.
- Configuracion de BIOS para inicar arranque desde dispositivo extraible.
  - 1. Al arrancar el equipo presionar F2
  - 2. Ir a configuracion de arranque
  - 3. Con las teclas F6 y F7 mover el arranque desde dispositvo extraible hasta el inicio de la lista
  - 4. Presionar F10 para salvar los cambios e inicar el euipo.

#### Pasos

- 1. Cuando nos ponga la pantalla de instalacion de Windows presionar Shift + F10 ó Mayus + F10
- 2. Escribir los siguientes comandos:
  - a. C:
  - b. cd windows
  - c. cd system32
  - d. ren utilman.exe utilman1.exe
  - e. ren cmd.exe utilman.exe
- 3. Cerrar ventana de simbolo de sistema y la de instalacion de Windows(cancelando la instalacion)
- 4. Reiniciar la computadora y quitar el dispositivo booteable.
- 5. En la pantalla de incio de sesion hacer click en el icono del reloj que se encuentra ubicado al lado del icono de WiFi
- 6. Escribir el comando 'net user'
- Con la informacion desplegada del comando hacer uso del nombre la cuenta e introducir el siguiente comando: 'net nombre\_de\_la\_cuenta' (Respetando la simbologia de la informacion desplgada)
- 8. Introducir contraseña nueva
  - Nota: No mostrará caracteres en este paso.
- 9. Renombrar los archivos usados al inicio de la introduciendo los siguientes comandos:
  - a. ren utilman.exe cmd.exe
  - b. ren utilman1.exe utilman.exe